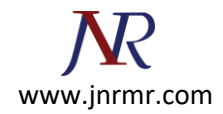

## **SSL VPN Firewall CSR CISCO ASA SSL Installation:**

1. Open the Cisco ASDM, then Under the Remote Access VPN windowpane, then in the Configuration tab, expand Certificate Management and click 'CA Certificates'.

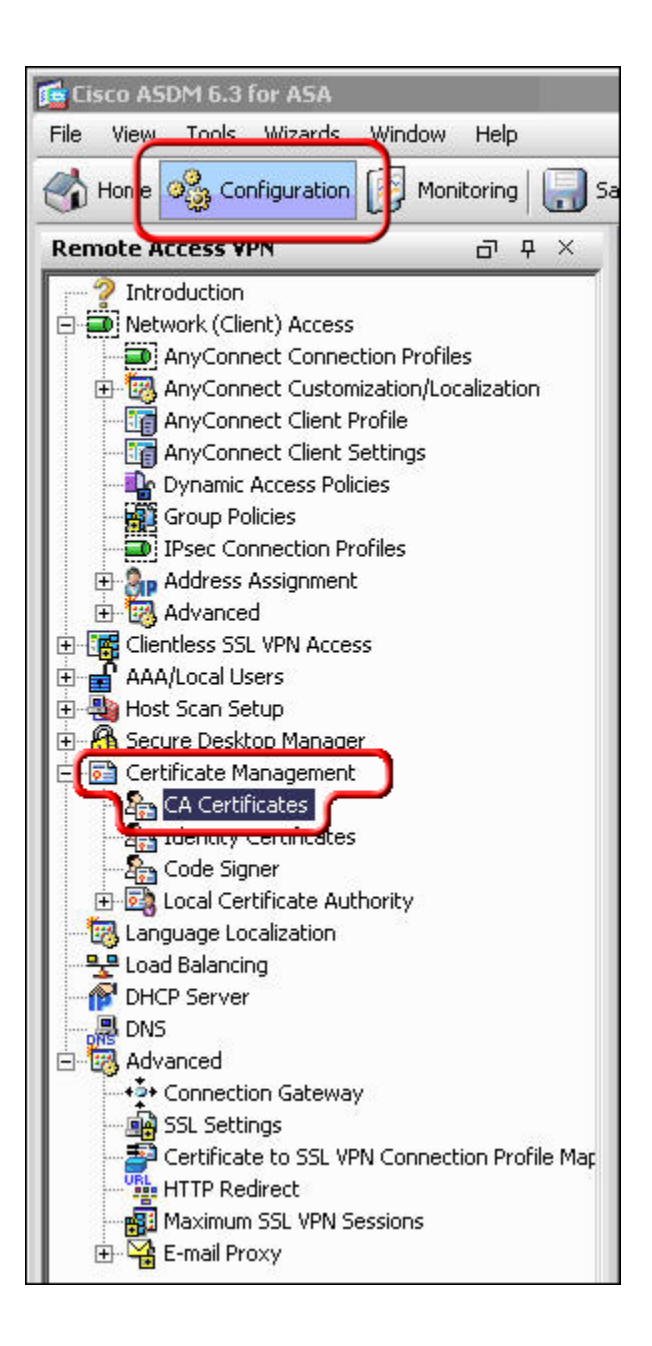

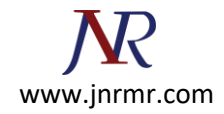

## 2. Click the 'Add' button.

| Issued To | Issued By | Expiry Date | Associated Trustpoints | Usage | Add      |
|-----------|-----------|-------------|------------------------|-------|----------|
|           |           |             |                        |       | Edit     |
|           |           |             |                        |       | Show Det |
|           |           |             |                        |       | Request  |
|           |           |             |                        |       | Delete   |
|           |           |             |                        |       |          |
|           |           |             |                        |       |          |
|           |           |             |                        |       |          |
|           |           |             |                        |       |          |

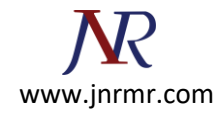

 Assign a 'Trustpoint Name' to the certificate (e.g. DigiCertCA2), And select the 'Install from a file' Radio Button and browse to DigiCertCA2.crt. Then click 'Install Certificate'. Then repeat this process of adding a new trustpoint and installing the certificate file for 'DigiCertCA.crt'.

| Trustpoint Name: DigiCertCA2       | Ð                      |
|------------------------------------|------------------------|
| C Paste certificate in PEM format: |                        |
|                                    | _                      |
|                                    |                        |
|                                    |                        |
|                                    |                        |
|                                    |                        |
|                                    |                        |
|                                    |                        |
|                                    |                        |
| C Use SCEP:                        |                        |
| SCEP URL: http://                  |                        |
| Retry Period: 1 minutes            |                        |
| Retry Count: 0 (Use 0 to indica    | ate unlimited retries) |
|                                    |                        |
|                                    | More Options           |
|                                    |                        |
| Install Certificate Cancel Help    |                        |

## You should then see the Certificate listed with the Trustpoint Name you assigned to it.

4. Then under Remote Access VPN, expand 'Certificate Management' to 'Identity Certificates'.

Select the identity you created for the CSR with the 'Expiry Date' shown as pending and click **Install**, then select yourdomaincom.crt and click **Install ID Certificate File**. Once installed the Expiry Date will no longer show 'Pending'.

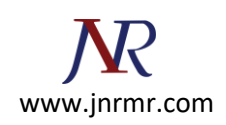

| Issued To           | Issued By     | Expiry Date | Associated Trustpoints | Usage   | Add          |
|---------------------|---------------|-------------|------------------------|---------|--------------|
| our_domain_com.crt] | Not Available | Pending     | DigiCertCA2            | Unknown | Show Details |
|                     |               |             |                        |         | Delete       |
|                     |               |             |                        |         | Export       |
|                     |               |             |                        |         | Install      |
|                     |               |             |                        |         | Patrach      |

| 藬 Install Identity cert | ficate              |              |      |   | × |
|-------------------------|---------------------|--------------|------|---|---|
| Identity Certificate    | C:\Certs\yourdo     | main_com.crt |      | ] |   |
| Paste the certificat    | e data in base-64 f | ormat:       |      |   |   |
|                         |                     |              |      |   | ] |
|                         |                     |              |      |   |   |
|                         |                     |              |      |   |   |
|                         |                     |              |      |   |   |
| Install Cert            | icate               | Cancel       | Help |   |   |

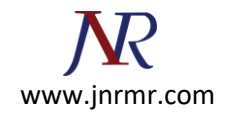

 The certificate now needs to be enabled. On the lower left, click Advanced > SSL Settings. Then, select the interface you want SSL enabled for and click Edit.

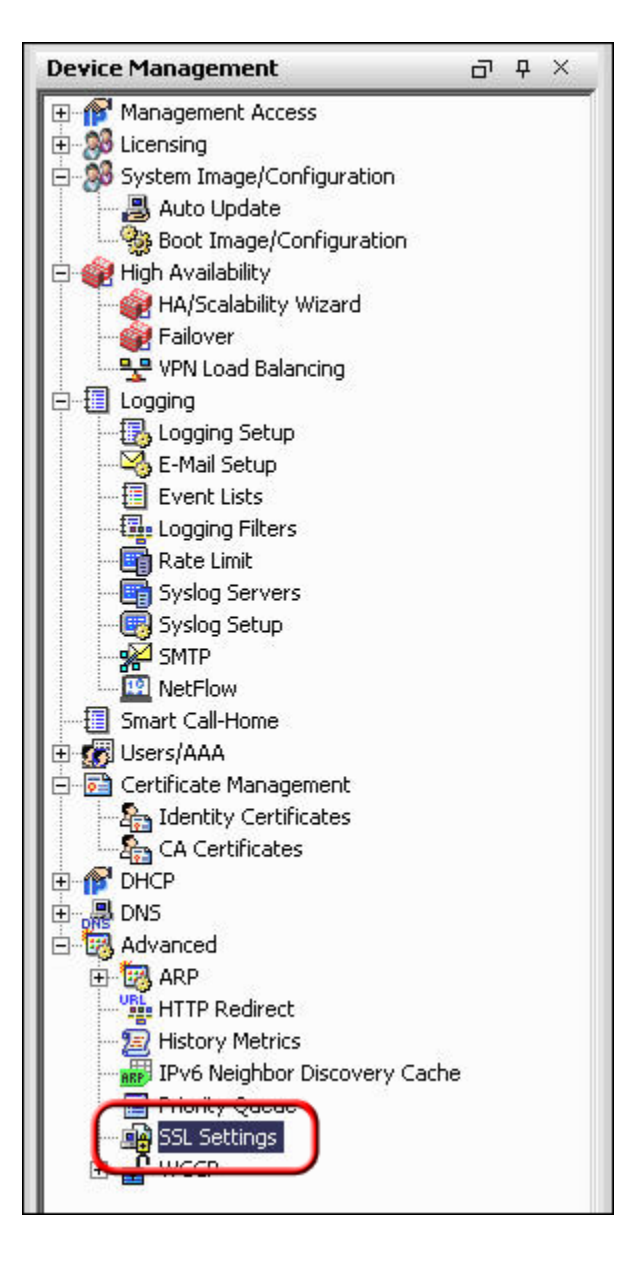

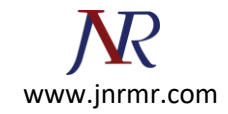

| anfiguration > Device Management > Advanced                                                                            | > <u>SSL Settings</u>                                                      |                                                                                             |                 |
|----------------------------------------------------------------------------------------------------|----------------------------------------------------------------------------|---------------------------------------------------------------------------------------------|-----------------|
| onfigure SSL parameters. These parameters affect both                                                                  | ASDM and SSL VPN access.                                                   |                                                                                             |                 |
| he SSL version for the security appliance to negotiate as<br>he SSL version for the security appliance to negotiate as | a "server": Any 💌<br>a "client": Any 💌                                     |                                                                                             |                 |
| ncryption                                                                                                    |                                                                            |                                                                                             |                 |
| Available Algorithms                                                                                                   | Add >>                                                                     | Active Algorithms                                                                           | Move Up         |
| RC4-MD5                                                                                                    |                                                                            | AE5128-SHA1                                                                                 | Line Course     |
| DES-SHA1                                                                                                    | << Remove                                                                  | AES256-SHA1                                                                                 | Move Down       |
| NULL-SHA1                                                                                                    |                                                                            | 3DES-SHA1                                                                                   |                 |
|                                                                                                    |                                                                            | RC4-SHA1                                                                                    |                 |
| Specify which certificates, if any, should be used for SS Interface DM2                                                | L authentication on each interface. The fallback certificate<br>Trustpoint | e will be used on interfaces not associated with a certificate<br>Load Balancing Trustpoint | e of their own. |
| inside                                                                                                    |                                                                            |                                                                                             |                 |
| outside                                                                                                    |                                                                            |                                                                                             |                 |
|                                                                                                    |                                                                            |                                                                                             |                 |
|                                                                                                    |                                                                            |                                                                                             |                 |
|                                                                                                    |                                                                            |                                                                                             |                 |
|                                                                                                    |                                                                            |                                                                                             |                 |
|                                                                                                    |                                                                            |                                                                                             |                 |
|                                                                                                    |                                                                            |                                                                                             |                 |
|                                                                                                    |                                                                            |                                                                                             |                 |
|                                                                                                    |                                                                            |                                                                                             |                 |
|                                                                                                    |                                                                            |                                                                                             |                 |
|                                                                                                    |                                                                            |                                                                                             |                 |

6. On the next screen, click the drop-down menu and for **Primary Enrolled Certificate** select your certificate then click **Ok**.

| 🚰 Select SSL Certificate                                                                        | ×                                                                                                    |
|-------------------------------------------------------------------------------------------------|----------------------------------------------------------------------------------------------------|
| Specify enrolled trustpoints to be us<br>interface. To enroll a trustpoint, go<br>> Enrollment. | ed for SSL authentication and VPN load balancing on the DMZ<br>to Configuration > Features > Device Administration > Certificate |
| Interface:                                                                                      | DMZ                                                                                                    |
| Primary Enrolled Certificate:                                                                   | None                                                                                                    |
| Load Balancing Enrolled Certificate:                                                            | None<br>DM2 cn:=www.yourdomain.com, ou=IT, o=YourCompany Inc.                                                                    |
| ОК                                                                                              | Cancel Help                                                                                                    |

The ADSM will then show your certificate details under trust point.